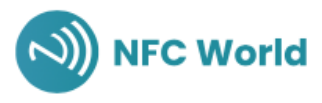

# **STAPPENPLAN NFC VISITEKAARTJES**

## **STAP 1**

Heb je de NFC visitekaart besteld? Dan krijg je binnen 48 uur automatisch een mail met jouw inloggegevens en de link naar ons inlogsysteem. Deze link staat tevens onderin de website onder het kopje "klantservice". Klik vervolgens op "inloggen".

## **STAP 2**

Log in met de inloggegevens uit de mail. Maak vervolgens je eigen wachtwoord aan.

## **STAP 3**

Je komt terecht op het stappenplan. Lees deze nauwkeurig voordat je begint.

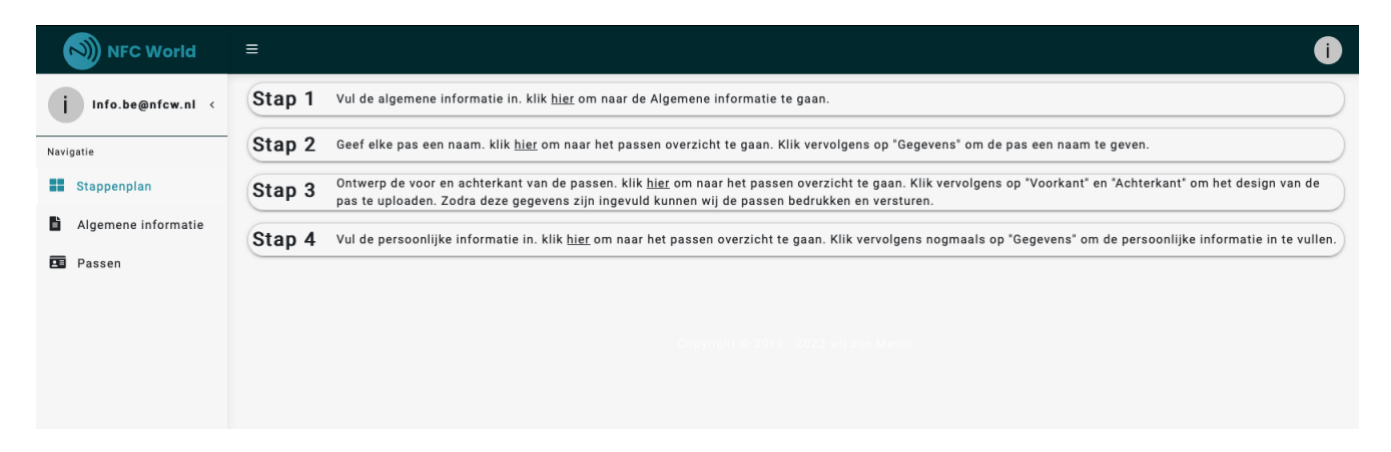

#### **STAP 4**

Vul eerst de algemene informatie in van het bedrijf. Klik vervolgens op "opslaan".

| NFC World                                                                        | NFC World ≡                                                                                                    |                                                                                          |
|----------------------------------------------------------------------------------|----------------------------------------------------------------------------------------------------|------------------------------------------------------------------------------------------|
| i Info.be@nfcw.nl <<br>Navigatie<br>Stappenplan<br>Algemene informatie<br>Passen | Ontwerp  HOOFDKLEUR SUBKLEUR                                                                                                    | Piet Jan<br>Bedrijf   Functie<br>+ Toevoegen aan contacten                               |
|                                                                                  | Bedrijfsinformatie  ■EDRIJF  Bedrijf  ■EBSITE  https://bedrijf.nl                                                                                                    | Over het bedrijf<br>MOBIELE TELEFOON<br>06 - 00000000<br>VASTE TELEFOON<br>036 - 0000000 |
|                                                                                  | Over het bedrijf Over het bedrijf                                                                                                    | e-MAILADRES<br>piet@bedrijf.nl                                                           |
|                                                                                  | Locatie $ equal Location Location Locat$ | <ul> <li>https://bedrijf.nl</li> <li>ADRES</li> <li>Straat 12,</li> </ul>                |

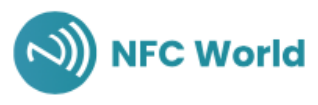

# STAP 5

Geef elke pas een naam. Klik op "gegevens" om de pas een naam te geven en klik op "aanpassen" om deze stap te voltooien.

|    | Gegevens aanpassen       | x |
|----|--------------------------|---|
| 1  | NAAM                     | 0 |
| I  | Nieuwe pas               |   |
| 12 | Z AANPASSEN              |   |
| мe | e pas (Nieuw) Aangemaakt |   |

#### **STAP 6**

Dan is het tijd om de voor-en achterkant van de passen te ontwerpen. Klik op "voorkant" om het design van de pas te uploaden. Je kunt handmatig een QR-code invoegen en de kleur wijzigen. Doe dit ook voor de achterkant van de pas door op "achterkant" te klikken. Zodra deze gegevens zijn ingevuld kunnen wij de passen bedrukken en versturen.

| or<br>Io              | Voorkant aanpassen (emiel2)                                                                                                    |                                                                                                    | x | 9<br>1 |
|-----------------------|----------------------------------------------------------------------------------------------------|----------------------------------------------------------------------------------------------------|---|--------|
| da<br>P<br>.Al<br>nie | AFBEELDING 1<br>DESIGN UPLOADEN  AFBEELDING SCHALEN  QR LOGO 0  QR LOGO SCHALEN  NFC LOGO 0  WITTE RAND Ø  QR KLEUR 1  NFC KLEUR 1 | Image: Constraint of the second second se |   | 2      |
|                       |                                                                                                    | Upload een afbeelding van minimaal 512 bij 320 pixels om deze pas vullend te krijgen. 🗖 AANPASSE                                                                                                    | N |        |

#### **STAP 7**

De volgende stap is om de persoonlijke informatie in te vullen door op "gegevens" te klikken.

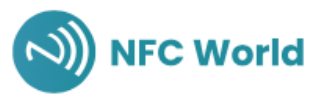

| Gegevens aanpassen | ×                             |
|--------------------|-------------------------------|
| Piet Jan           | Piet Jan                      |
| FUNCTIE            | Bedrijf   Online Marketeer    |
| Online Marketeer   |                               |
| PASFOTO            | + Toevoegen aan contacten     |
| PASFOTO AANPASSEN  | Over het bedrijf              |
| VASTE TELEFOON     | 06 - 12345678                 |
| MOBIELE TELEFOON   |                               |
| 0612345678         | WEBSITE<br>https://bedrijf.nl |
| EMAIL              |                               |
| PRIVÉ SOCIALMEDIA  | • Straat 12,                  |
|                    | 1234AB, Plaats,               |
|                    | Nederland                     |
|                    | Op kaart weergeven            |
|                    |                               |

# **STAP 8**

Doe bovenstaande stappen voor alle visitekaarten. Zodra je dit succesvol hebt gedaan komt er een melding in beeld. Wij gaan vervolgens de passen goedkeuren binnen 48 uur. Als de passen zijn goedgekeurd worden ze verwerkt en zal je de passen binnen 2 weken ontvangen.